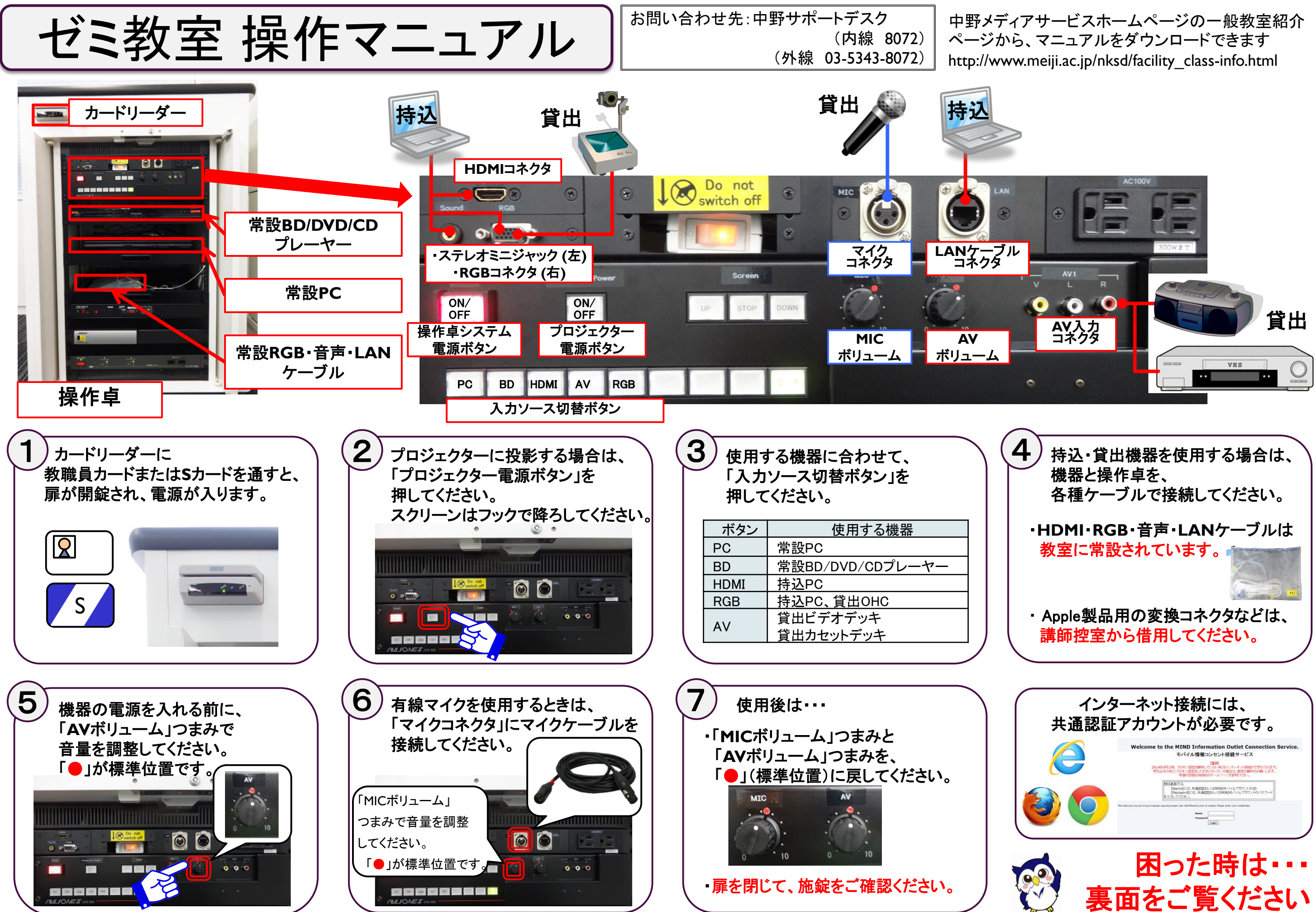

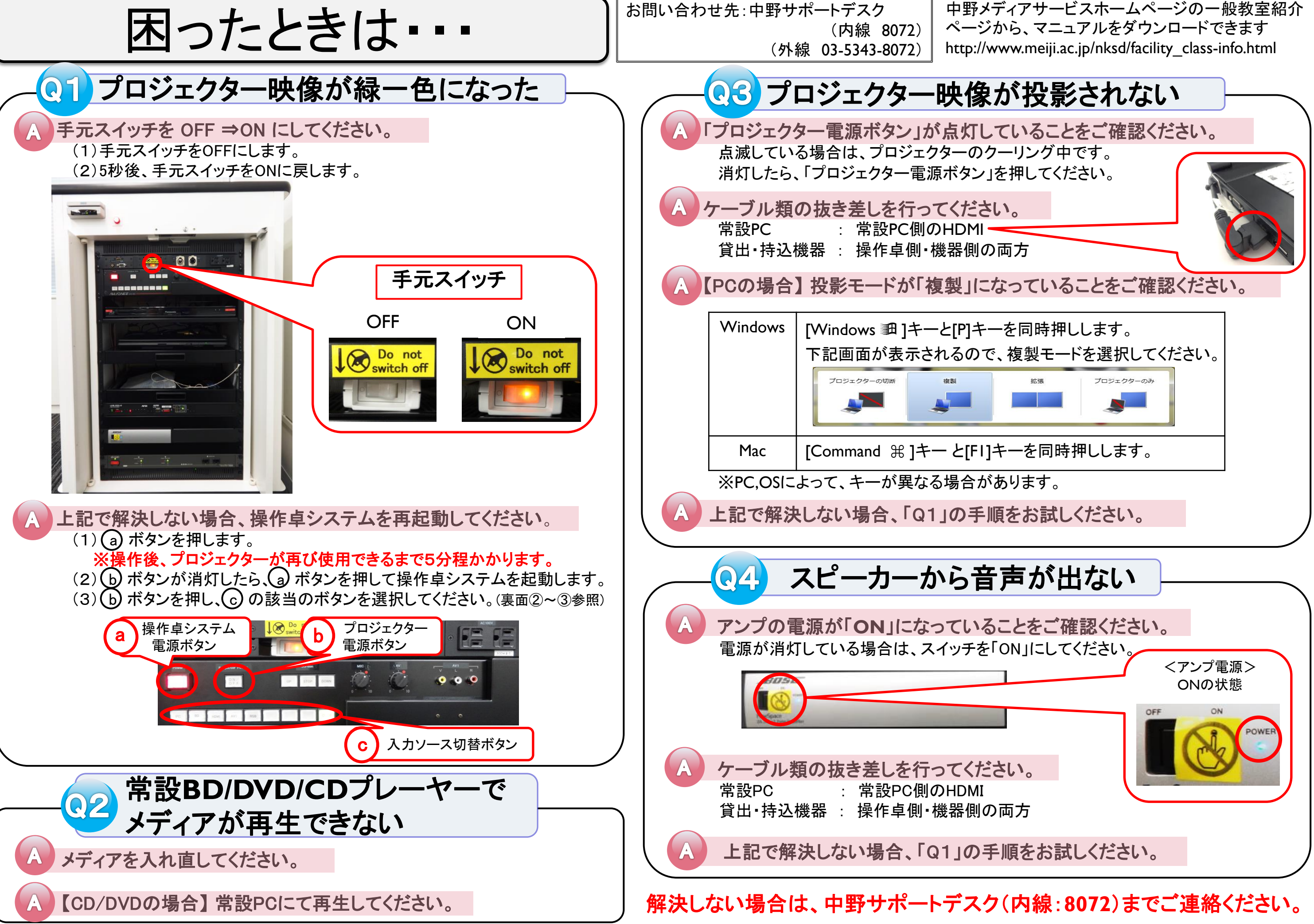

中野メディアサービスホームページの一般教室紹介